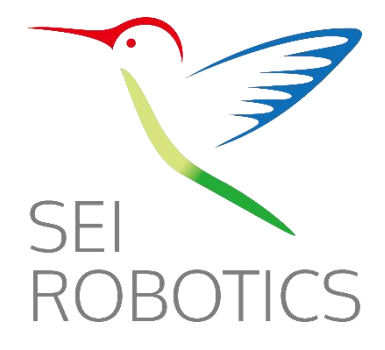

## WOW! TV Pro Technical Guide

Shenzhen SEI Robotics Co., Ltd

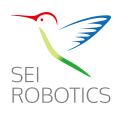

### Contents

| Overview                                 | 3  |
|------------------------------------------|----|
| Specifications                           | 3  |
| Hareware Specification                   | 3  |
| Software Specification                   | 4  |
| Google TV Firmware Features              | 5  |
| User Interface Overview                  | 5  |
| Key Settings and Customization Options   | 6  |
| Remote Control Button Functions          | 7  |
| Troubleshooting Guide                    | 10 |
| HDMI Output                              |    |
| Stuck on Boot Logo                       | 11 |
| Reboots Permanently                      | 12 |
| Plays 4K Blurred Screen                  | 13 |
| Not Booting                              | 15 |
| Cannot Connect Wi-Fi Successfully        | 16 |
| Cannot Connect RCU Successfully          | 17 |
| Cannot Connect the internet via LAN Port | 19 |
| Factory Reset Guidelines                 | 20 |
| Manual Firmware Upgrade Guidelines       | 24 |

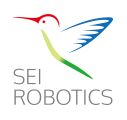

### **Overview**

Welcome to the WOW! TV Pro Technical Guide. This guide provides comprehensive information on the functions and features of the WOW! TV Pro and its remote control. It also includes details on the Google TV firmware settings to help users get the most out of their device.

# 

### Hareware Specification

| Hardware | main chipset       | S905X4-B                      |
|----------|--------------------|-------------------------------|
|          | DDR memory         | 3G                            |
|          | type of DDR        | LPDDR4                        |
|          | eMMC memory        | 32G                           |
|          | WiFi /BT moduleEMc | Wifi 6e BCM SDIO<br>(APS6276) |
|          | Ethernet spec.     | 1000M                         |

### **Specifications**

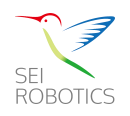

|             | whether if support Optical                              | Yes                                                                             |
|-------------|---------------------------------------------------------|---------------------------------------------------------------------------------|
|             | whether if support TF                                   | No                                                                              |
|             | whether if support IR Receiver                          | Yes                                                                             |
|             | whether if support IR Blaster                           | No                                                                              |
|             | whether if support AV out put                           | No                                                                              |
|             | qty of USB interface                                    | 1 * USB 2.0, 1 * USB 3.0                                                        |
|             | DVB type                                                | NA                                                                              |
| DVB         | CAS                                                     | not support                                                                     |
|             | whether if support Dolby Digital,<br>Dolby Digital Plus | Yes                                                                             |
|             | whether if support MS12                                 | Yes                                                                             |
| Dolby & DTS | whether if support Dolby Atoms                          | Yes                                                                             |
|             | whether if support Dolby Vision                         | No                                                                              |
|             | whether if support DTS                                  | No                                                                              |
| Accesseries | Power supply                                            | American Standard 12V 1A<br>Black Wire length 1.5m<br>With FCC and UL certified |

### Software Specification

|                                | Launch OS Version              | Android 12 (S) |
|--------------------------------|--------------------------------|----------------|
| Android Version                | Upgrade #1 OS Version          | Android 14 (U) |
|                                | Upgrade #2 OS Version          | Android 16 (W) |
|                                | whether if Operator Tier       | Yes            |
|                                | Launcher                       | GTV Launcher   |
| Software                       | whether if need the Middleware | No             |
|                                | Netflix                        | Yes            |
|                                | Prime Video                    | Yes            |
|                                | Pre-load Skyway                | ТВС            |
|                                | Skyway                         | ТВС            |
|                                | ATV                            | Yes            |
|                                | Dolby Vision                   | No             |
|                                | Dolby Audio (MS12)             | Yes            |
| Type of Software Certification | DTS                            | No             |
|                                | Prime Video                    | Yes            |
|                                | Netflix                        | Yes            |

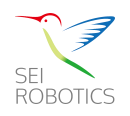

### **Google TV Firmware Features**

#### User Interface Overview

The Google TV interface is designed for ease of use with the following main sections:

- For You
  - The "For You" screen is the personalized home page of the Google TV Launcher. It curates content recommendations based on your viewing habits and preferences, offering a mix of movies, TV shows, and other entertainment tailored to your tastes. This screen integrates content from various streaming services, providing a seamless and personalized browsing experience.

• Live

The "Live" screen provides access to live TV channels and broadcasts. This section is particularly useful for users who subscribe to live TV services or have over-the-air TV channels integrated with their Google TV. It displays a live program guide, showing current and upcoming shows, making it easy to switch between live channels.

#### Apps

The "Apps" screen is a centralized hub for all installed applications. Here, users can view, launch, and manage their apps. It also includes shortcuts to the Google Play Store, allowing users to download new apps and games. This screen ensures easy navigation and organization of all available applications on the device.

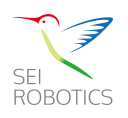

#### • Library

The "Library" screen collects and displays all purchased or rented content from various services linked to your Google account. It includes movies, TV shows, and other media you own or have rented, providing a convenient place to access your digital collection. This screen helps users quickly find and watch their owned content without having to search through different apps.

### Key Settings and Customization Options

- Network & Internet: Connect to Wi-Fi or Ethernet networks.
- Device Preferences: Adjust display settings, sound, storage, and more.
- Accounts & Sign-In: Manage Google accounts and other login credentials.
- Apps: Manage installed apps, permissions, and notifications.
- System: System updates, device information, and restart options.

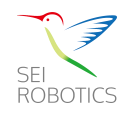

### **Remote Control Button Functions**

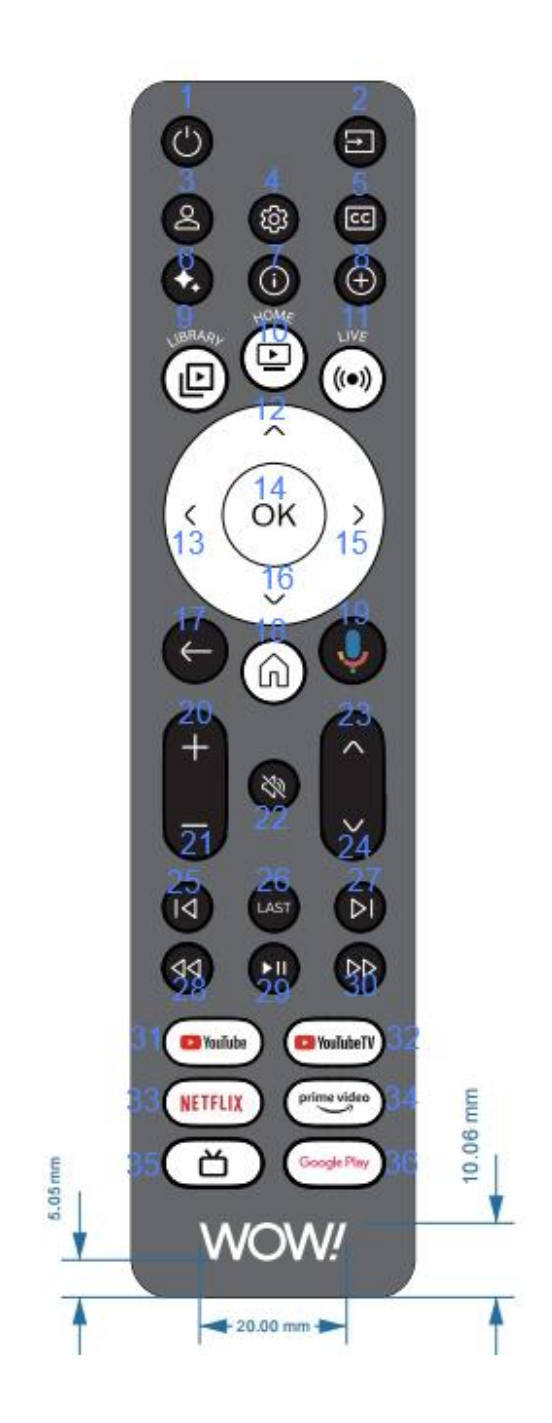

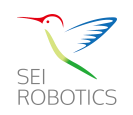

| Key# | Key Label                      | Description                                                                                                    |
|------|--------------------------------|----------------------------------------------------------------------------------------------------|
| 1    | Power                          | Power on STB/TV                                                                                                    |
| 2    | Input/Source                   | Switches between different input sources                                                                                                    |
| 3    | Profile Switcher               | Invokes Google TV Profile Selector to make it<br>easier for multi-user households to switch<br>between accounts that are part of their<br>YouTube TV Family.                                                          |
| 4    | Settings                       | Accesses the settings menu                                                                                                    |
| 5    | Closed Captions                | Toggles closed captions on or off                                                                                                    |
| 6    | YouTube TV<br>MultiView Mode   | Enters the YouTube TV multiview mode if not<br>yet invoked; if multiview is already active<br>pressing this key will switch over to playing<br>the lead/active video of the multiview<br>experience as a single video |
|      |                                | (This functionality is still in active<br>development but will be completed soon. In<br>the interim, the keycode will invoke a toast<br>message to display to the user.)                                              |
| 7    | YouTube TV Views               | Opens up the YouTube TV Views feature while<br>watching applicable content (Views are<br>available for most major league sporting<br>events)                                                                          |
| 8    | YouTube TV<br>"Add to Library" | YouTube TV app will invoke its "Add to Library"<br>feature when this key is pressed while<br>selecting eligible content to be recorded.                                                                               |
| 9    | YouTube TV Library Tab         | Opens the YouTube TV Library screen to access purchased or rented content                                                                                                    |
| 10   | YouTube TV Home Tab            | Return to the Youtube TV app home screen                                                                                                    |
| 11   | YouTube TV Live Tab            | Return to the Youtube TV app Live screen                                                                                                    |
| 12   | Up                             | Navigate through the menus and apps                                                                                                    |
| 13   | Left                           | Navigate through the menus and apps                                                                                                    |
| 14   | OK                             | Confirm a selection                                                                                                    |
| 15   | Right                          | Navigate through the menus and apps                                                                                                    |
| 16   | Down                           | Navigate through the menus and apps                                                                                                    |
| 17   | Back                           | Return to the previous screen                                                                                                    |
| 18   | Google TV Home                 | Return to the Google TV home screen                                                                                                    |
| 19   | Google Assistant               | Activate Google Assistant for voice commands                                                                                                    |
| 20   | Vol Up                         | Increase the volume                                                                                                    |
| 21   | Vol Down                       | Decrease the volume                                                                                                    |
| 22   | Mute                           | Mute or unmute the audio                                                                                                    |
| 23   | Ch Up                          | Previous Channel                                                                                                    |
| 24   | Ch Down                        | Next Chanel                                                                                                    |
| 25   | Previous                       | 1st key press causes the video to restart from                                                                                                    |

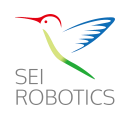

|    |                    | the beginning (or earliest available timepoint<br>in the case of Live), 2nd key press revisits last<br>played videoID (or previous video within a<br>playlist in the case of YouTube) at the last<br>saved playback position |
|----|--------------------|----------------------------------------------------------------------------------------------------|
| 26 | Last Channel       | Returns to the last YouTube TV Channel watched.                                                                                                    |
|    |                    | Pressing the key again would loop back<br>to whatever videoID was last played,<br>rather than continuing to traverse backward<br>in watch history.                                                                           |
|    |                    | (Other applications may similarly choose to bind<br>their last channel functionality to this same<br>keycode)                                                                                                    |
| 27 | Next               | When watching Live content, will catch the user<br>up to the live broadcast, in the event the user                                                                                                    |
|    |                    | is not at live.                                                                                                    |
|    |                    | Otherwise advances to the next video suggested by the "Watch Next" feature.                                                                                                    |
| 28 | Rewind             | Fast rewind                                                                                                    |
| 29 | Play/Pause         | Play pause                                                                                                    |
| 30 | Fast Forward       | Fast forward                                                                                                    |
| 31 | YouTube            | Launch YouTube                                                                                                    |
| 32 | YouTube TV         | Launch YouTube TV                                                                                                    |
| 33 | Netflix            | Launch Netflix                                                                                                    |
| 34 | Prime Video        | Launch Prime Video                                                                                                    |
| 35 | Google TV Live Tab | Open the Google TV Live screen (in development                                                                                                    |
| 36 | Google Play Store  | Launch Google Play Store app                                                                                                    |

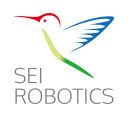

### **Troubleshooting Guide**

### HDMI Output

There are several steps you can take to determine if your STB has an HDMI output issue:

- 1. If the remote control is already connected, you can click the power button to see if it has entered standby mode
- 2. Check the cable:
  - The first thing you should do is check the HDMI cable that connects your STB to your TV or other devices. Make sure it is securely connected and not damaged in any way.
- 3. Test with another device:
  - To rule out any issue with the connected device, you can connect the STB's HDMI input to another device, such as a Blu-ray player or game console, and see if it works.
- 4. Try a different HDMI input:
  - If your TV or monitor has multiple HDMI inputs, try connecting your STB to another input to see if the problem persists.

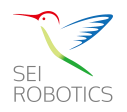

|    | HI        | DMI 输入              | ONE |
|----|-----------|---------------------|-----|
| JE |           |                     |     |
| но | MI1 HDMI2 | HDMI 3 (ARC) HDMI 4 |     |
|    |           |                     |     |

- 5. Check settings:
  - Make sure your STB's HDMI input is enabled in its settings.
- 6. Try another adapter:
  - Please try to connect the device with another 5V 1A adapter to see if HDMI interface can be displayed normally
- 7. Factory reset:
  - If none of the above steps work, you can consult the "Factory Reset Guidelines" to try factory reset.
- If none of the above steps resolve the issue, your device needs to be swapped.

#### Stuck on Boot Logo

If your STB is stuck on the boot logo screen, here are a few steps that you can follow to try and resolve the issue:

- 1. Reset the STB:
  - If the STB is still stuck on the boot logo, try resetting it by

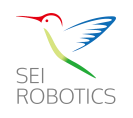

unplugging the power cord for a few seconds and then plugging it back in. Wait for the device to restart and see if the issue persists.

- 2. Factory reset:
  - You can consult the "Factory Reset Guidelines" to try factory reset.

3. If none of the above steps resolve the issue, your device needs to be swapped.

#### **Reboots Permanently**

- 1. Check the power supply:
  - Make sure that the STB is properly plugged into a functioning power outlet. Make sure that the power cable is not lose or damaged.
- 2. Remove any external devices:
  - If the STB is connected to any external devices such as a DVD player, gaming console, or cable box, try removing them to see if the problem persists. A faulty external device could be causing the issue.
- 3. Try another adapter:
  - Please try to connect the device with another 5V 1A adapter to see if the device can be working normally

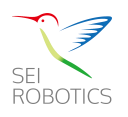

- 4. Factory reset:
  - If none of the above step work, you can consult the "Factory Reset Guidelines" to try factory reset.

5. If none of the above steps resolve the issue, your device needs to be swapped.

### Plays 4K Blurred Screen

- 1. Check the cable:
  - The first thing you should do is check the HDMI cable that connects your STB to your TV or other devices. Make sure it is securely connected and not damaged in any way.
- 2. Check the HDMI port
  - Try several times to unplug and plug the HDMI port of the device to observe whether it can play 4K video normally
- 3. Check if there is an external HDMI cable:
  - Make sure that the HDMI cables connecting your STB to your TV are high-speed and have enough bandwidth to support 4K content. Sometimes, using old or low-quality cables can cause signal dropouts and result in blurry images.
- 4. Update firmware:
  - You can refer to "Manual Firmware Upgrade Guidelines" to

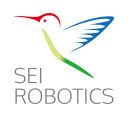

make sure that the firmware of your STB is up-to-date.

- 5. Check video settings:
  - Make sure that your STB's video settings are set to output
    4K resolution at the correct refresh rate. You can check this
    by going to your STB settings menu and selecting video
    output:
    - Settings ---> Display & Sound ---> Advanced display settings ---> Resolution ---> Turn on the "Auto Switch best to resolution"
- 6. Change HDMI ports:
  - Try connecting your STB to a different HDMI port on your TV.
    Sometimes, using certain HDMI ports can cause compatibility issues or signal loss, which can result in blurry images.

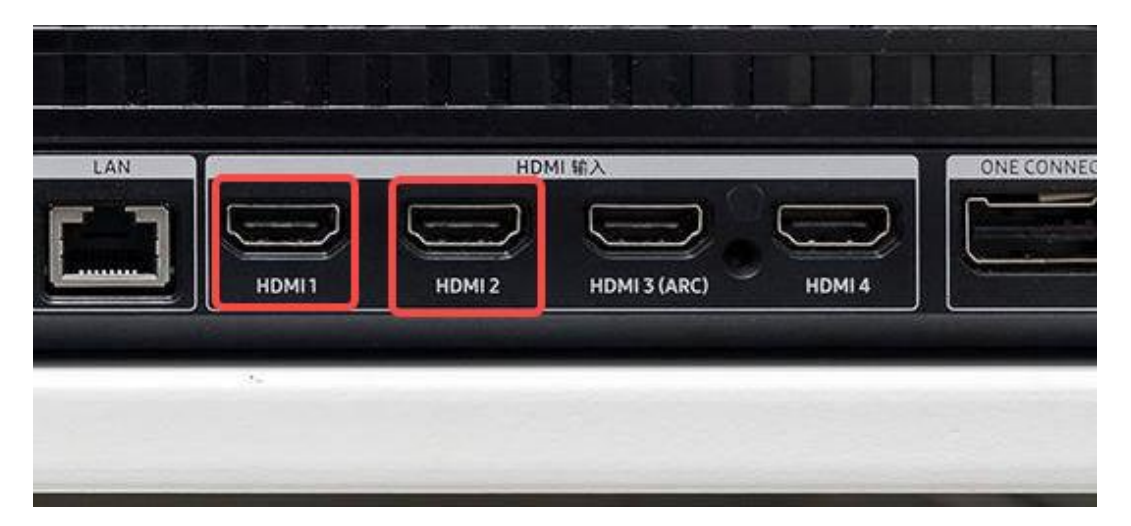

- 7. Factory reset:
  - If none of the above steps work, you can consult the "Factory

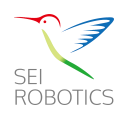

Reset Guidelines" to try factory reset.

8. If none of the above steps resolve the issue, your device needs to be swapped.

### Not Booting

- 1. Check the power source:
  - Make sure the STB is properly plugged in and the outlet is functioning.
- 2. Try another adapter:
  - Please try to connect the device with another 5V 1A adapter to see if the device can be working normally
- 3. Try a different HDMI input:
  - If your STB has multiple HDMI inputs, try connecting your

device to another input to see if the problem persists.

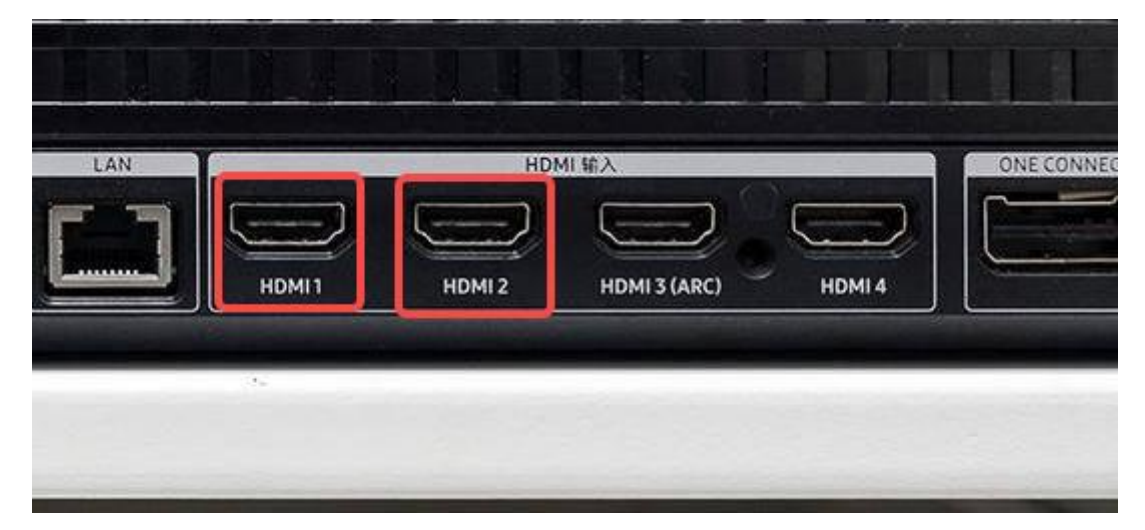

- 4. Check the cables:
  - Check the connection of cables between the STB and other

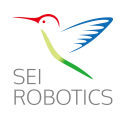

devices such as the TV, speakers, and inputs.

- 5. Reset the STB:
  - Unplug the STB or a few minutes and then plug it back in to see if it boots up.
- 6. Factory reset:
  - If none of the above steps work, you can consult the "Factory Reset Guidelines" to try factory reset.
- If none of the above steps resolve the issue, your device needs to be swapped.

### Cannot Connect Wi-Fi Successfully

- 1. Check other devices:
  - First, make sure that other devices in your home can connect to the Wi-Fi network. If they can connect successfully, the problem may be with your STB.
- 2. Check network name and password:
  - verify that the network name and password you entered are correct. If they are incorrect, your STB will not be able to connect to the Wi-Fi network.
- 3. Reboot the router:
  - Reboot the router to avoid unsuccessful connections due to

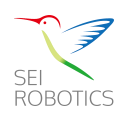

too many devices connected to the router

- 4. Check signal strength:
  - Ensure that your STB is within range of your Wi-Fi network, and the signal strength is strong enough for it to connect. If the signal is weak or the STB is too far away from your router, it may not be able to connect.
    - E.g.: Use your phone to check the Wi-Fi signal strength at the same location to determine the signal strength at that location.
- 5. Reset your STB:
  - Try resetting your STB by unplugging it from the power source and plugging it back in. Wait for it to restart and try connecting to the Wi-Fi network again.
- 6. Update firmware:
  - You can refer to "Manual Firmware Upgrade Guidelines" to make sure that the firmware of your STB is up-to-date.

 If none of the above steps resolve the issue, your device needs to be swapped.

### Cannot Connect RCU Successfully

1. Observe the RCU indicator

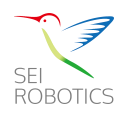

- Observe whether the RCU indicator flashes to ensure that the remote control can work normally
- 3. Check battery:
  - Ensure that the batteries in your RCU are fresh and have enough power to send signals to the STB. If the batteries are low, it can cause the RCU to malfunction and fail to connect to the STB.
- 4. Use original RCU:
  - Make sure you are using the original remote control of the product
- 5. Press the correct RCU button:
  - Make sure the RCU button you press is the same as the remote control pairing interface guide
- 6. Check connectivity:
  - Verify that the RCU is within range of the STB and there are no obstructions that may interfere with the signal transmission.
- 7. Reset your RCU:
  - Try resetting your RCU by removing the batteries for a few minutes and then inserting them again. Wait for the RCU to restart and try connecting it to the STB again.
- 8. Re-pair the RCU

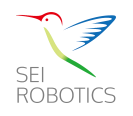

- Try to press and hold the reset button for 3s to bring up the RCU pairing interface and try to re-pair the remote control
- 9. Factory reset:
  - If none of the above steps work, you can consult the "Factory Reset Guidelines" to try factory reset.
- If none of the above steps resolve the issue, your device needs to be swapped.

### Cannot Connect the internet via LAN Port

- 1. Check the network cable:
  - Apply the same cable to other devices to see if it can successfully connect to the network through the LAN port, or try to change a network cable.
- 2. Check connectivity:
  - Ensure that the Ethernet cable is properly connected to both the LAN port on your STB and the router/modem. Also, verify that the cable is not damaged or broken.
- 3. Check network settings:
  - Make sure that the network settings on your STB are correct.
    Verify that the IP address, subnet mask, gateway, and DNS settings are accurate.

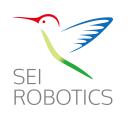

- 4. Check the router/modem settings:
  - a) Ensure that the router/modem is properly configured and allows the STB to access the network. Check if the router/modem has any restrictions or filters that may prevent the STB from connecting to the internet.
- 5. Reset your STB:
  - a) Try resetting the STB by unplugging it from the power source and plugging it back in. Wait for it to restart and try connecting to the internet again.
- 6. If none of the above steps resolve the issue, your device needs to be swapped.

#### **Factory Reset Guidelines**

- 1 If STB setting is accessible.
  - 1.1 Go to settings

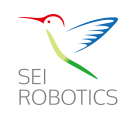

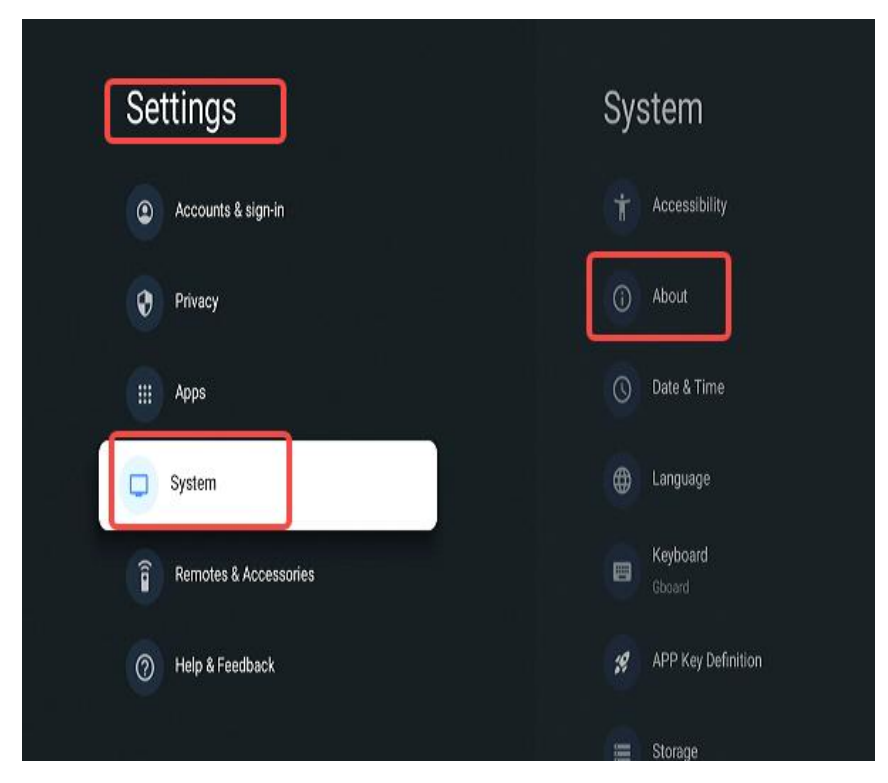

1.2 About

| Svetem                                                                                                    | About                                         |
|----------------------------------------------------------------------------------------------------|-----------------------------------------------|
| System                                                                                                    | About                                         |
| Accessibility                                                                                                    | System update                                 |
|                                                                                                    | Device name                                   |
| (i) About                                                                                                    | Dongle G 4K                                   |
| O Date & Time                                                                                                    | Reset                                         |
|                                                                                                    | Status                                        |
| Language                                                                                                    | Network, serial numbers and other information |
| Exercise Contract Contract Con | Legal information                             |
| ADD Key Definition                                                                                                    | Model                                         |
| Arries Demition                                                                                                    |                                               |
| 🗮 Storage                                                                                                    | Android TV OS version                         |

1.3 Factory reset

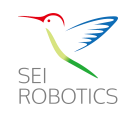

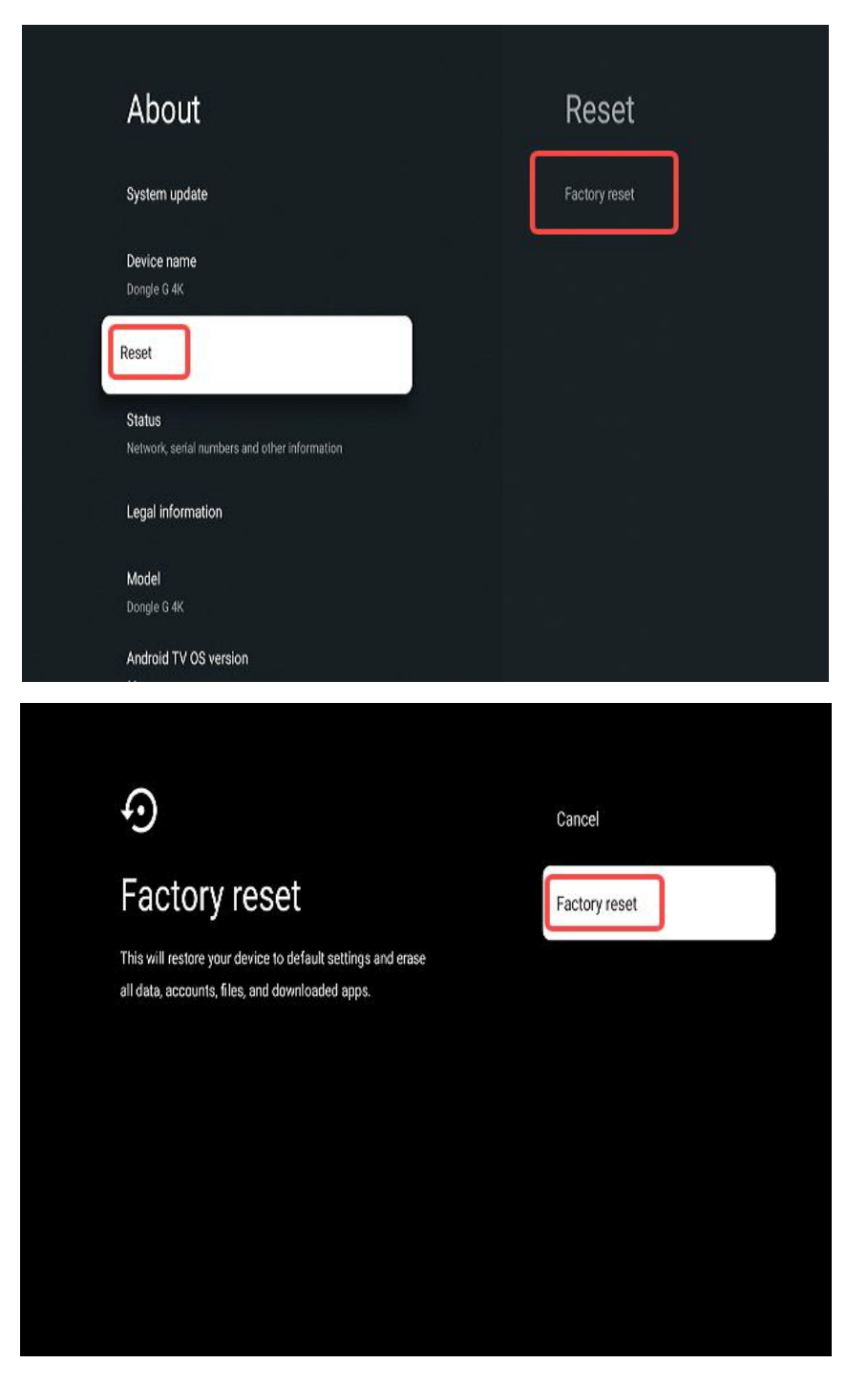

- 2 If STB can not boot up normally.
  - 2.1 Long press the "Reset" button (on the side of the set-top box, about 5S). Then power on the set-top box.
  - 2.2 When you see this page from the screen, release the pin.

Then follow the guide to click the "Reset" button again.

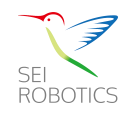

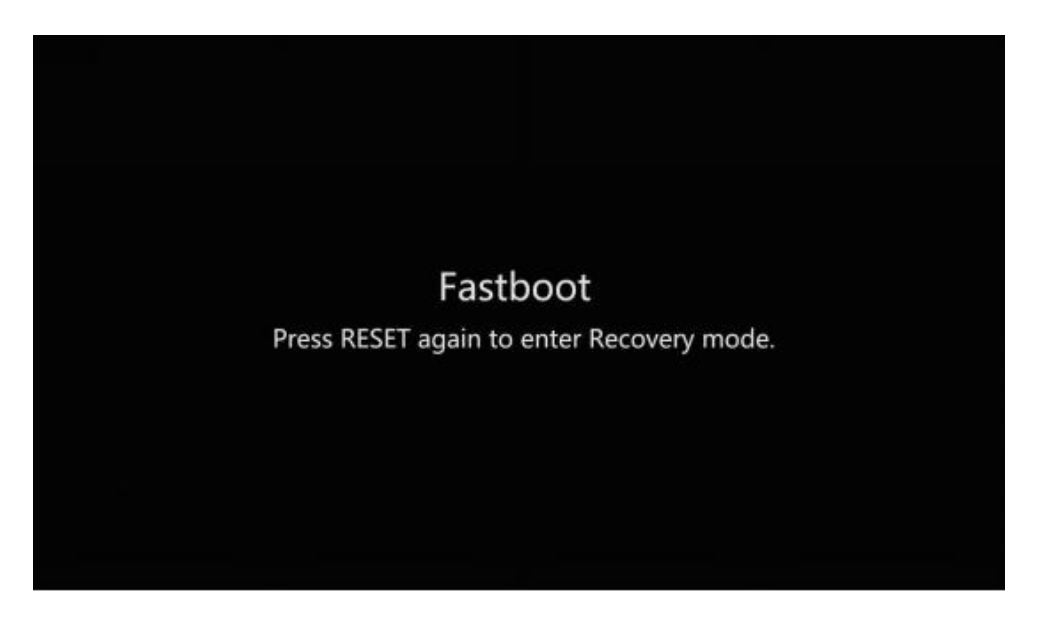

2.3 Then follow the guide to click the "Reset" button again.

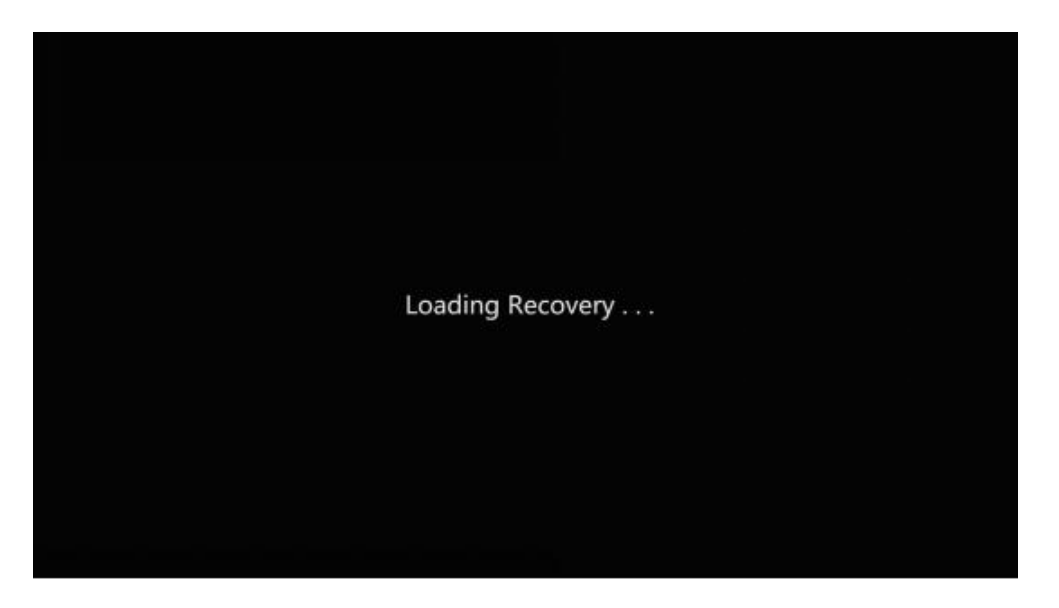

2.4 Wait for a moment until the device finish loading recovery.

Choose "wipe data/factory reset"

• Note : Short press for next , Long press for select

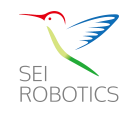

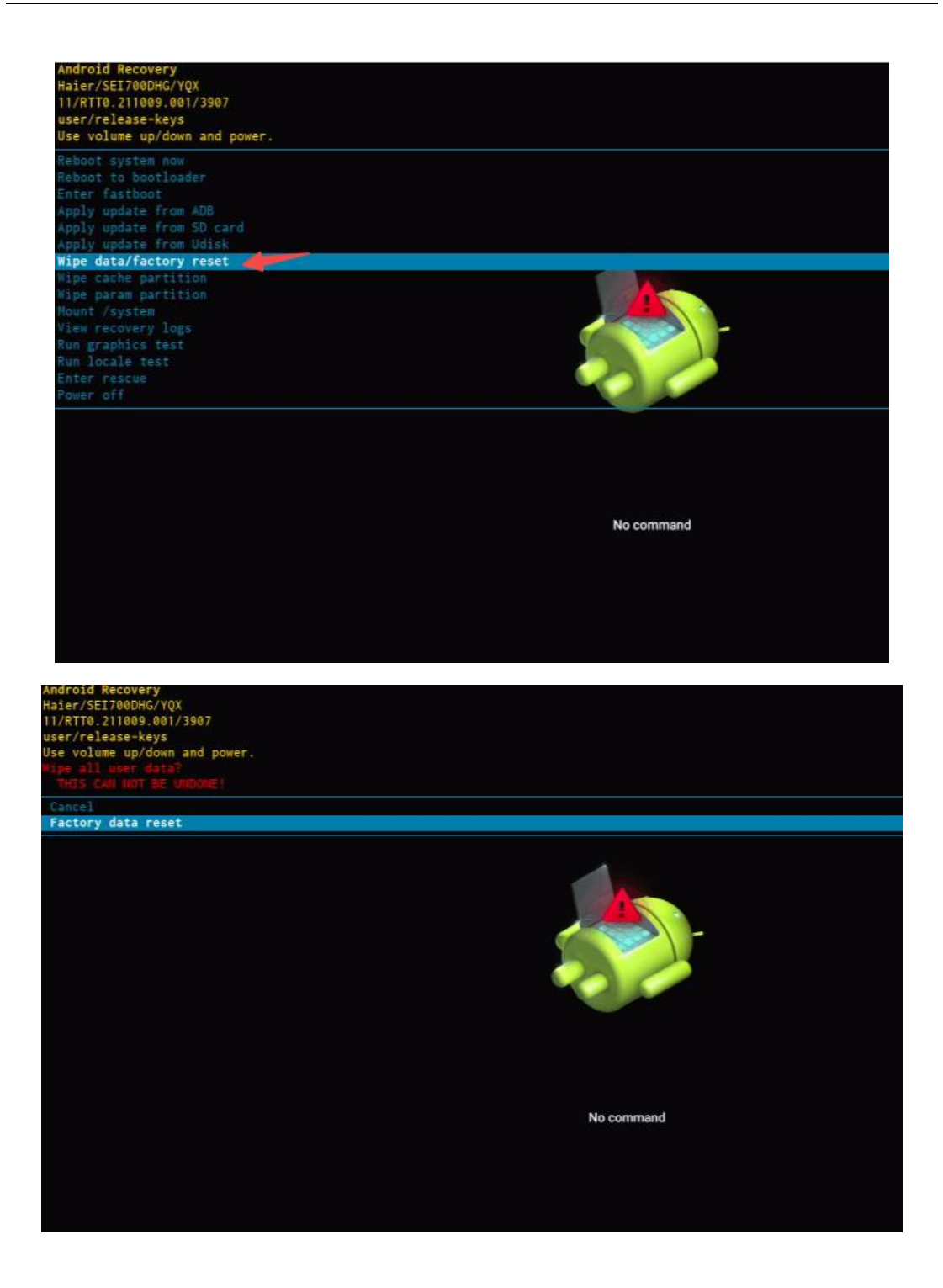

### Manual Firmware Upgrade Guidelines

• Settings ---> System ---> About ---> System updatde

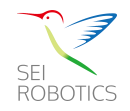

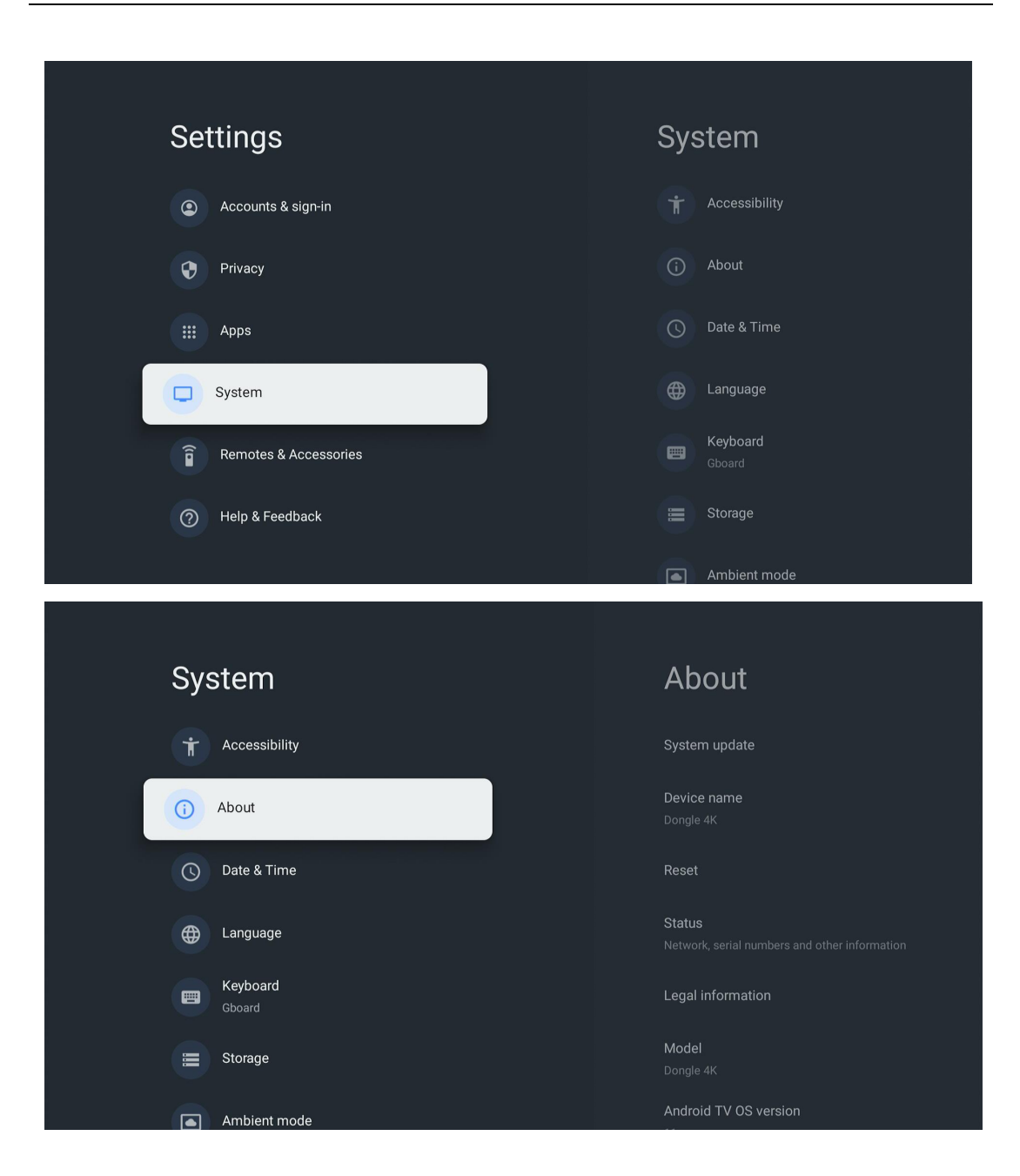

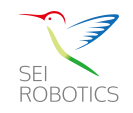

| Checking for update | Check for update |
|---------------------|------------------|
|                     |                  |
|                     |                  |
|                     |                  |